# ユーザーの管理

[管理(Administration)] > [ユーザー(Users)] ページからユーザーアカウントを管理します。

Cisco Secure Email Threat Defense は、ユーザー認証管理に Cisco Security Cloud Sign On(旧 SecureX サインオン)を使用 します。Security Cloud Sign On サインオンの詳細については、https://cisco.com/go/securesignon を参照してください。

注:既存の Cisco XDR、Cisco Secure Malware Analytics(旧 Threat Grid),または Cisco Secure Endpoint(旧 AMP)のお客様 は、必ず既存の Security Cloud Sign On ログイン情報でサインインしてください。既存のユーザーでない場合は、新しい Security Cloud Sign On アカウントを作成する必要があります

Security Cloud Sign On を使用すると、他のタイプのアカウントでサインオンできますが、シスコのセキュリティ製品アカウントの接続状態を維持するために、Security Cloud Sign On アカウントを使用することをお勧めします。

### マルチアカウントアクセス

同じ Security Cloud Sign On アカウントを使用して、複数の Cisco Secure Email Threat Defense インスタンスにアクセス できます。これにより、一旦ログアウトしてから別の Security Cloud Sign On アカウントを使用して再度ログインすることな く、各インスタンスを簡単に追跡できます。

新規ユーザーの作成(46 ページ)の手順に従って、ユーザーを付加的な Cisco Secure Email Threat Defense インスタンスに 追加します。同じ Security Cloud Sign On アカウントを使用しているアカウントは、[ユーザー(User)]メニューから利用で きます。このアクセスは同じリージョン(北米、ヨーロッパ、オーストラリア、インド)の Cisco Secure Email Threat Defense インスタンスに限定されることに注意してください。

# ユーザーロール

ロールベース アクセス コントロール(RBAC)により、アプリケーション内で異なるレベルの制御権またはアクセス権を持つ ユーザーを設定できます。Cisco Secure Email Threat Defense 次の表に示すロールに属するユーザーを作成できます。

| ロール         | 説明                                                                                                    |
|-------------|----------------------------------------------------------------------------------------------------|
| super-admin | これらのユーザーは、Cisco Secure Email Threat Defense のすべての機能にアクセスできます。設定やポリシーの変更、メッセージの再分類や修復が可能です。                                       |
| admin       | これらのユーザーは、スーパー管理者または管理者ユーザーを作成、編集、または削除できない<br>ことを除いて、スーパー管理者のすべての機能を備えています。                                                     |
| analyst     | これらのユーザーは、検索およびインサイト機能を使用できます。メッセージの再分類と修復は<br>できますが、ユーザーのメールボックスからメッセージを削除することはできません。アカウン<br>ト設定やポリシーの変更、新規ユーザーの作成、編集、削除はできません。 |
| read-only   | これらのユーザーは、検索およびインサイト機能を使用できます。メッセージの再分類や修復、<br>アカウント設定やポリシーの変更、新規ユーザーの作成はできません。                                                  |

#### 表 1 ユーザーロール

新規ユーザーの作成

# 新規ユーザーの作成

次の手順を実行して、新規ユーザーを作成します。

- 1. [管理(Administration)] > [ユーザー(Users)]の順に選択します。
- 2. [新規ユーザーを追加(Add New User)] をクリックします。
- 3. ユーザーのログイン情報を入力し、ロールを選択して、[作成(Create)]をクリックします。

**注:** ユーザーの電子メールアドレスは、そのユーザーの Security Cloud Sign On アカウントの電子メールアドレスと必ず 一致する必要があります。

ユーザーに「**Welcome toCisco Secure Email Threat Defense**」という件名の電子メールが配信されます。ユーザーは電子 メールの指示に従って Security Cloud Sign On アカウントをセットアップし(まだアカウントを持っていない場合)、ログイ ンする必要があります。

# ユーザの編集

ユーザーのロールを更新できます。ユーザーの電子メールアドレスは編集できません。ユーザーが名前を変更した場合は、 Security Cloud Sign On アカウントで名前を更新する必要があります。

- ユーザーのロールを編集するには、次の手順を実行します。
- 1. [管理(Administration)] > [ユーザー(Users)]の順に選択します。
- 2. [アクション(Action)] 列の下にある鉛筆アイコンをクリックします。
- 3. [ユーザーの編集(Edit User)] ダイアログで、ユーザーの新しいロールを選択し、[変更の保存(Save changes)] をクリックします。

# ユーザの削除

ユーザーを削除するには、次の手順を完了します。

- 1. [管理(Administration)] > [ユーザー(Users)]の順に選択します。
- 2. [アクション(Action)] 列の下にある X アイコンをクリックします。
- 3. [削除の確認( Confirm Deletion )] ダイアログで [削除( Delete )] をクリックし、アクションを完了します。

削除が完了したことを示すステータスメッセージが表示されます。これにより、Cisco Secure Email Threat Defense から ユーザーのアカウントが削除されますが、Security Cloud Sign On アカウントは削除されません。複数の Cisco Secure Email Threat Defense インスタンスからユーザーを削除する場合は、インスタンスごとにこれらの手順を完了する必要があ ります。 翻訳について

このドキュメントは、米国シスコ発行ドキュメントの参考和訳です。リンク情報につきましては 、日本語版掲載時点で、英語版にアップデートがあり、リンク先のページが移動/変更されている 場合がありますことをご了承ください。あくまでも参考和訳となりますので、正式な内容につい ては米国サイトのドキュメントを参照ください。